## How to access your Virtual Desktop

The purpose of this guide is to provide instructions on accessing Fenway Health's Virtual Desktop Infrastructure (VDI)

- 1. Open a Google Chrome browser and navigate to <a href="http://desktop.fenwayhealth.org">http://desktop.fenwayhealth.org</a>
- 2. Select the 'Sign in with Fenway Health login" button.

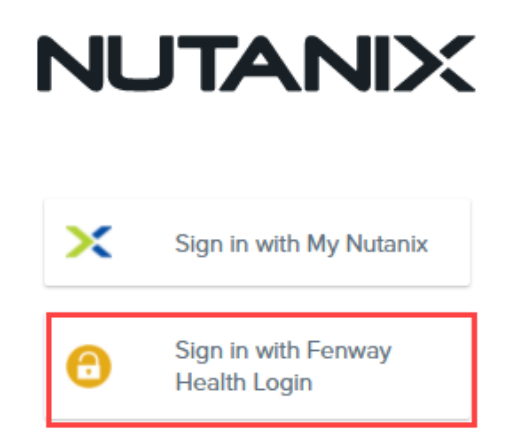

- 3. Use your full Fenway email address and password to authenticate.
- 4. Select the desktop icon.

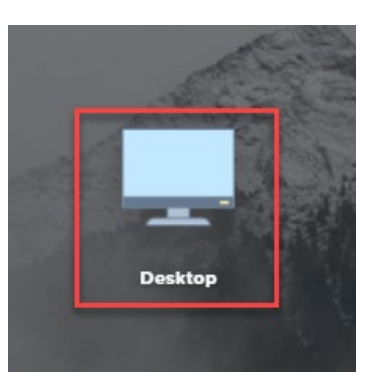

The desktop will include Fenway applications and will look and work similar to a computer at Fenway Health. Please email <u>helpdesk@fenwayhealth.org</u> with any additional questions or errors encountered.